## **Resetting Your Password**

- 1. Go to <u>www.lcsc.edu/warriorhub</u> and click 'WarriorHub Sign In'.
- 2. Enter your LC State username (include @students.lcstate.edu) and click next. When it asks for your password, click the 'Forgot my password' link.

| $\leftarrow$ awarrior@students.lcstate.edu |         |
|--------------------------------------------|---------|
| Enter password                             |         |
| Password                                   |         |
| Forgot my password                         |         |
|                                            | Sign in |

3. Follow the instructions to complete the captcha. On the next page, you should see your personal email listed as an option. Click the 'Email' button to send a verification code.

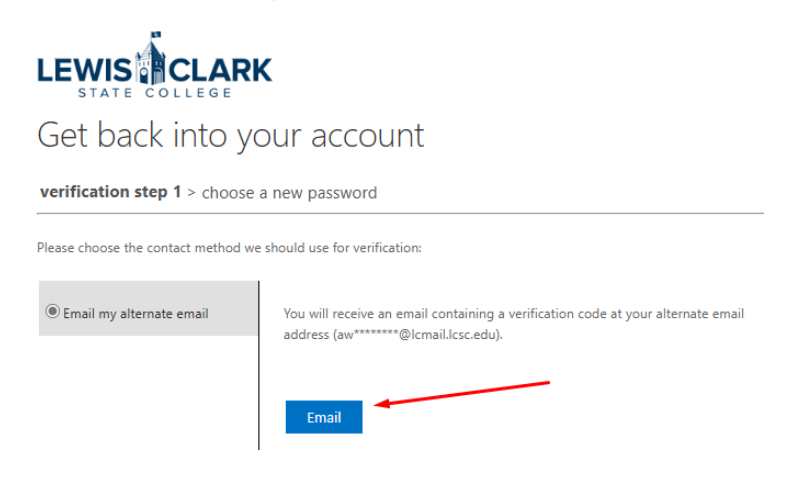

4. The email should arrive in your personal inbox within a few minutes. Take note of the verification code and enter it into the password reset screen.

| Get back into yo                      | ur account                                                                |
|---------------------------------------|---------------------------------------------------------------------------|
| verification step 1 > choose a        | new password                                                              |
| Please choose the contact method we s | hould use for verification:                                               |
| Email my alternate email              | We've sent an email message containing a verification code to your inbox. |
|                                       |                                                                           |
|                                       | Next Are you having a problem?                                            |

- 5. After confirming your verification code, you'll be asked to pick a new password. Your password must meet the following requirements:
  - Your new password must be at least 14 characters in length
  - Your new password cannot contain your account name, or parts of your first and last name
  - Your new password cannot be the same as a previously used password.

Your new password must contain characters from three of the following four categories:

- 1. Uppercase character (K, T, X, Z)
- 2. Lowercase character (k, t, x, z)
- 3. Number (0 through 9)
- 4. Non-alphabetic character (for example, !, \$, #, %)

Your password should be a unique password that you only use for your LC State account. This password will protect all your student information; it's important it's secure.